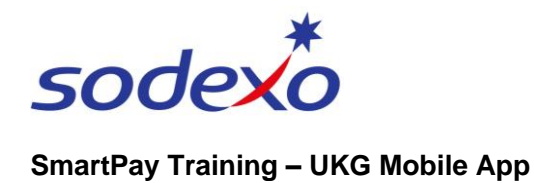

# Managing your exceptions on the mobile app as casual employee or agency personnel

Exceptions are generated when you arrive to work late, leave work early, or are absent for your shift. Failure to clock in and out in accordance with your scheduled start and stop times will impact your recorded working times and pay.

Full day absence: will result in an 'unauthorized absence' and non-payment

Part day absence: will result in a 'short shift' and non-payment for those hours

#### You will need to advise the site manager when you:

- Were late to work for any reason and the system recorded you as 'late' or 'very late'.
- Had to leave work before your shift ended and the system recorded you as 'early out' or 'very early out'.
- Were at work on time but couldn't clock in or out for some reason (e.g. had trouble with your mobile) and the system has recorded you as 'late', 'very late', 'early', or 'very early'.
- Made a mistake and clocked in or out at the wrong time.
- Did not turn up for your shift.
- Have a pay query, (Casuals Site Manager or Scheduler, Agency your third-party provider manager)

## What you need to do

- 1. Advise the site manager as soon as you realise there was an issue with your timekeeping.
- 2. Check your app every day for any exceptions that the system may have recorded against you.

## **Checking for exceptions**

- 1. Tap **My Timecard** tile from your home screen.
- The next screen will indicate if you have any exceptions to manage.

In this example there is 1.

Tap the **blue arrow** in the top-right.

The **My Timecard** screen displays.

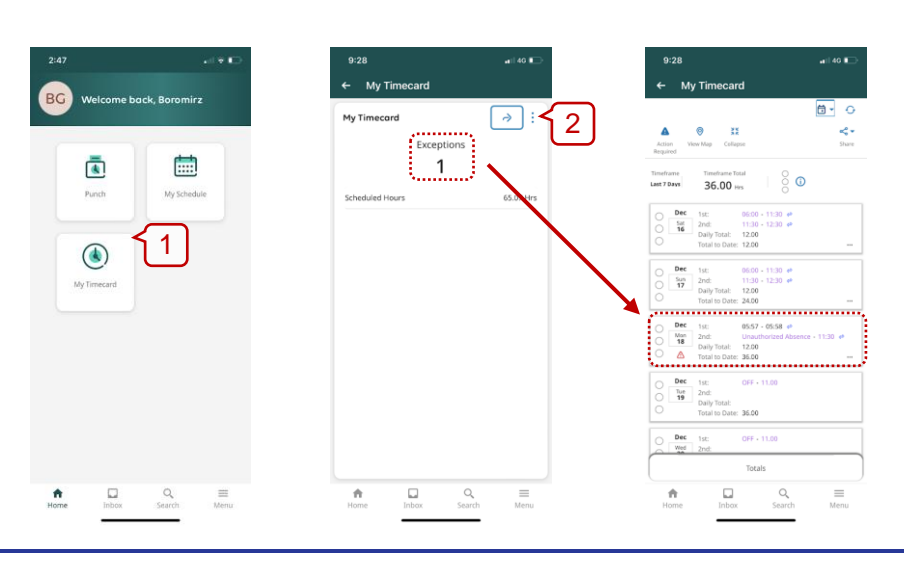

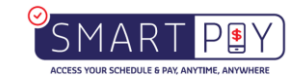

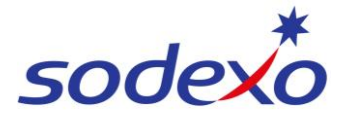

#### SmartPay Training – UKG Mobile App

If there are any exceptions, a warning sign next to the date is displayed <a>\_</a>.

1. Tap on the shift with the exception, e.g. 'Unauthorized Absence'.

The shift displays showing when you were supposed to have clocked in as per your schedule.

2. Advise the site manager.

| :50                                  | al 🕈 🖸       | 2:44                         |        |
|--------------------------------------|--------------|------------------------------|--------|
| My Timecard                          |              | ← My Timecard                |        |
|                                      | <b>8</b> • • | GONDOR Boromirz              |        |
| ion View Map Collapse                | Share        | < 05/1                       | ۵      |
| Total to Date:                       |              | Timeframe Total to Date      | 80     |
| Jan 1st:<br>Mon 2nd:<br>Daily Total: |              | Overtime<br>[Pending]        |        |
| Total to bate:                       |              | Shift Total 2.00<br>Punch In |        |
| Tue 2nd:<br>02 Daily Total           |              | 11:41 am                     |        |
| Total to Date:                       |              | fill Comments (1)            |        |
| Jan 1st                              |              | Unschedured                  |        |
| 03 2nd:<br>Daily Total:              |              | Funch Out<br>11:42 am        |        |
| iotal to bate:                       | $\sim$       | 🗐 Comments (1)               |        |
| Jan 1st:<br>The 2nd:<br>04           | 11           | Add Transfer                 |        |
| Total to Date:                       |              | Add Pu                       | nch    |
| Jan 1sc 11:41 - 11:42                | 1            | Add Pav                      |        |
| Pri 2nd:<br>Daily Total: 2.00        |              |                              |        |
| Total to Date: 2.09                  |              |                              | _      |
|                                      |              |                              | Can    |
| 1                                    | 2 ≡          | A 🗆                          | Q      |
| tome inbox Sea                       | rcn Menu     | Home Inbox                   | search |

Examples of the types of exceptions you may see:

Unexcused Absence - this is a • missed span of time (entire shift)

• Overtime (Pending) - these are additional hours that will require a site managers review and approval

| 9:07                                  |           | 2:44                         |             | 2:19                                                     |        |
|---------------------------------------|-----------|------------------------------|-------------|----------------------------------------------------------|--------|
| ← My Timecard                         |           | ← My Timecard                |             | ← My Timecard                                            |        |
| 12/09 🛆                               | >         | CONDOR Boromirz              | ×           | PLATT Sarah                                              | 2      |
| eframe Total to Date                  | Status    | Timefrome Total to Date      | õ O         | Temefrarrie<br>Last Week 38.90 Hrs                       | õ 🛈    |
| edule:<br>:00 - 18:00                 |           | Overtime<br>[Pending]        |             | Schedule:<br>14:00 - 17:06                               |        |
| ift Total 12:00                       |           | Shift Total 2.00<br>Punch In |             | Overtime [Pending]                                       |        |
| Jnexcused Absence<br>[Auto-Resolved ] | 1         | 11:41 am<br>(9) Comments (1) | • •         | Shift Total -:-<br>Paycode                               |        |
| code authorized Absence               | ļ         | Unscheduled                  |             | Start Time                                               | -      |
| t Time                                | •         | 11:42 am                     | : 🖯         | 🖡 Earty In                                               |        |
| 00                                    |           | Add Transfer                 |             | End Time                                                 |        |
| 100                                   |           | Add Punc                     |             | Early Out [ Auto-Resolved ]<br>Missed Span 14:00 - 17:06 |        |
| unt                                   |           | Add Paycoo                   | ie          | Amount                                                   |        |
| Ca                                    | ncel Save |                              | Cancel Save | Record on                                                | Cancel |
| *                                     |           | ↑ □                          | Q ≡         | ↑ □                                                      | ٩      |
| Home Inbox Search                     | Menu      | Home Inbox                   | Search Menu | Home Inbox                                               | Search |

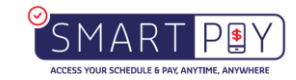